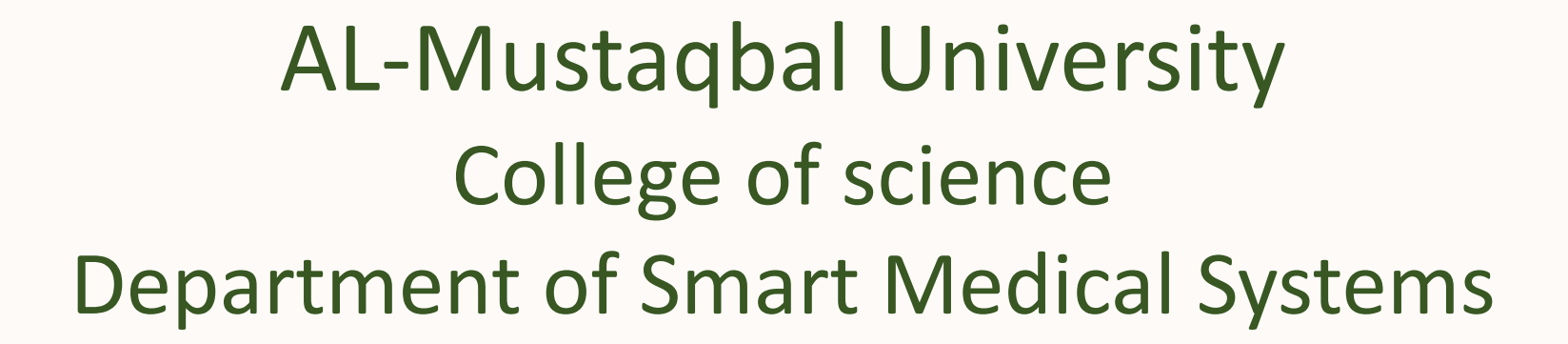

## Lecture 2: Introduction of Android Studio

**Application development** Stage: 3rd مم مصطفى امير صبري

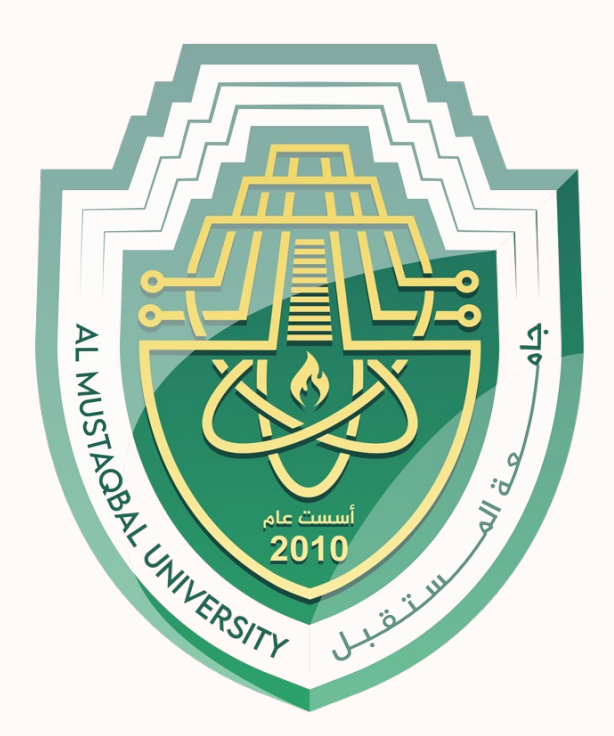

## **AL-Mustagbal University**

AL-Mustaqbal University

# Introduction to Android Studio Interface

Android Studio is the official Integrated Development Environment (IDE) for Android app development. It provides a comprehensive set of tools and features to help developers build, test, and publish high-quality Android applications.

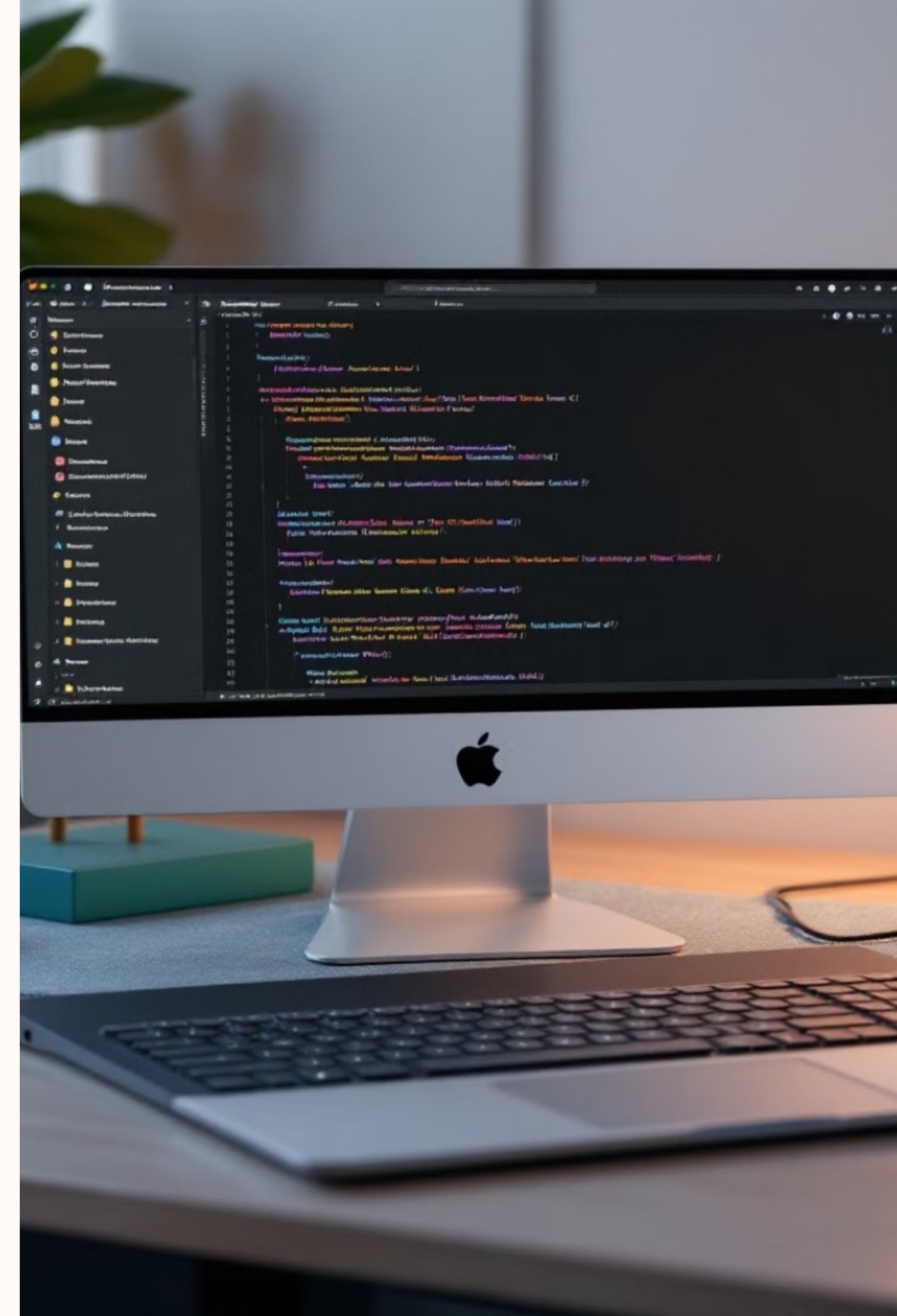

## **Understanding the Android Studio Workspace**

## **Project Navigation**

## **Code Editor**

Easily access and manage your Android project files and folders. Write, edit, and refine your app's code with advanced code editing tools.

## **Debugging Tools**

## Quickly identify and fix issues in your app with powerful debugging features.

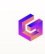

## Navigating the Project Structure

1

### **Manifest File**

Defines the app's core configuration settings, such as permissions and activities.

## Java/Kotlin Files

2

4

Contains the app's logic and functionality, written in Java or Kotlin.

| 2 |
|---|
| J |

### **Resource Files**

Stores assets like images, strings, and layouts that are used throughout the app.

## **Gradle Files**

Manages the build process and dependencies for your Android app.

| Henry Diew Vew Ends Eist at Diewr Poin [         X       Bact:       Annaroidd Studio;         Uclio       1       Annaroidd Studio;         uclio       1       Indreat.erstv in rol;         3       faurice (ak (]p-         3       faurice (ak (]p-         4       faurice (ak (]p-         4       faurice (ak (]p-         4       faurice (ak (]p-         5       faurice (ak (]p-         6       faurice (ak (]p-         6       faurice (ak (]p-         7       faurice (ak (]p-         6       faurice (ak (]p-<                                                                                                    |               |                                |
|----------------------------------------------------------------------------------------------------|---------------|--------------------------------|
| 2       X       Rece:       13       Annaroldd Studioy         uclio       1       indrent.ecstv in rol       1         3       fawrice (dk (]p-       3       fawrice (dk (]p-         3       fawrice (dk (]p-       3       Serriar tapet:         3       farcing (d)       5       ferrtl ([r         3       farcing (d)       1       1         3       farcing (d)       1       1         3       farcing (d)       1       1         4       1       feditor       1         5       farcing (d)       1       1         6       (f)       1       1       1         6       (f)       1       1       1         6       (f)       1       1       1         7       farcing (d)       1       1       1         8       amo Tal       1       1       1         8       amo Tal       1       1       1         9       13       Sevra(f)       1       1         14       feditor       1       1       1         15       19       1       1       1                                                                                                    | Henv Diew     | Vew Ext Eist at Dissor Point   |
| udio       1       (indrent_ersiv in rol         3       fourice (dk (]p-         3                                                                                                    |               | Seet 16 Amaroldi Studio;       |
| 3       forwice (dk (]p-         3       forwice (dk (]p-         3                                                                                                    | udio          | 1 indreat ensist in col        |
| 3                                                                                                    | ualo          | 3 towice (Ak (In-              |
| 6       Serriar tapet:         6       {         5       - famrtl ([];         7       for coone ()         als       6         als       6         als       6         als       6         als       6         another       Jave; i         another       Jave; i         <                                                                                                    |               | 3 Jatle Javes ma               |
| AC     6     {       Sources     5     - femrtl ([;       AL     5     - femrtl ([;       AL     6     - lave; (;       AL     6     - lave; (;       AL     6     - lave; (;       AL     13     fedilog       IS     13     fedilog       IS     13     fedilog       IS     13     fedilog       IS     13     fedilog       IS     13     fedilog       IS     13     fedilog       IS     13     fedilog       IS     13     fedilog       IS     13     fedilog       IS     13     fedilog       IS     19     fedilog       IS     19     fedilog       IS     19     fedilog       IS     19     fedilog       IS     19     fedilog       IS     19     fedilog       IS     19     fedilog       IS     19     fedilog       IS     19     fedilog       IS     19     fedilog       IS     10     fedilog       IS     10     fedilog       IS     10     fedilog                                                                                                    |               | 6 Serrian tanet:               |
| 5       ferrtl([];         7       for codng ()         8       I ave;         8       I ave;         9       I ave;         13       feditor         14       feditor         15       Seve ()         15       Seve ()         16       1         17       feditor         18       }         18       }         18       }         18       }         19       Seve ()         1000000000000000000000000000000000000                                                                                                    | ĸ             | 6 8                            |
| and its       7       for coone (         Als       6       Jave; (         B       anno Tal         13       feditor         13       feditor         13       feditor         13       feditor         13       feditor         13       feditor         13       feditor         13       feditor         14       feditor         15       j;         16       j;         17       feditor         18       j;         19       feditor         19       feditor         10       feditor         11       feditor         12       feditor         13       feditor         14       feditor         15       j;         16       feditor         17       feditor         18       feditor         19       feditor         11       feditor         12       feditor         13       feditor         14       feditor         15       feditor         16                                                                                                    |               | 5 - ferrel (17                 |
| Als       6       Jave; f         S       Smooth         13       fedilor         13       fedilor         13       fedilor         13       fedilor         13       fedilor         13       fedilor         13       fedilor         13       fedilor         13       fedilor         14       fedilor         15       j         16       j         17       fedilor         18       j         19       j         19       j         19       j         19       j         19       j         19       j         10       fedilor         11       fedilor         12       fedilor         13       fedilor         14       fedilor         15       fedilor         16       j         17       fedilor         18       fedilor         19       fedilor         11       fedilor         12       fedilor         13       f                                                                                                    |               | 7 for coone (                  |
| S     S     S       13     13     fedilog       13     fedilog       13     fedilog       13     j       13     j       13     j       15     j       15     j       15     j       16     j       17     fedilog       18     j       19     j       19     j       10000     j       10000     j       11     j       12     fedilog       13     j       14     fedilog       15     j       16     j       17     fedilog       18     j       19     j       10     j       11     j       12     fedilog       13     j       14     fedilog       15     j       16     j       17     fedilog       18     j       19     in relecting; and row       10     j       11     j       12     j       13     j       14     in relecting; an separters (); <t< td=""><td>unieis<br/>di-</td><td>8 Jave :</td></t<>                                                                                                    | unieis<br>di- | 8 Jave :                       |
| 13       fediling         13       Sovies         13       Sovies         13       Sovies         13       Sovies         13       Sovies         13       Sovies         13       Sovies         15       Sovies         17       Sovies         18       Sovies         19       Sovies         19       Sovies         19       Sovies         19       Sovies         19       Sovies         19       Sovies         19       Sovies         19       Sovies         19       Sovies         19       Sovies         10       Sovies         11       Sovies         12       Sovies         13       Sovies         14       Sovies         15       Sovies         16       Sovies         17       Sovies         18       Sovies         19       Sovies         117       Sovies         128       Sovies         139       Sovies         19 </td <td></td> <td>8 smo Tal</td>                                                                                                    |               | 8 smo Tal                      |
| 13       Sevice (         13       )         13       )         15       )         18       )         18       )         18       )         19          19          19          19          10000          11          125          11          125          126          127          138          14000          15000          16000          17          18          19          11          12          13          14          15          16          17          18          19          117          12 <tr< td=""><td></td><td>11 feniler</td></tr<>                                                                                                    |               | 11 feniler                     |
| 13       }         13       }         18       }         18       }         15       15         15       15         17       19         18       25         19       25         19       25         1000       23         25       25         26       25         27       26         28       25         29       25         20       25         21       Eacloric         19       Eacloric         10       Eacloric         11       Eacloric         12       Eacloric         13       File Ellin Ente Eacl few W         2       Coarridd Lav:         3       f artell in concerner         14       File Ellin Ente Eacloric         15       f artell in concerner         16       [         17       contaites aver         18       in relecting: and         19       in relecting: and         12       That fallersle weight         13       Min old fallersle weight                                                                                                    | :             | 13 58418                       |
| 18       }         15       15         15       15         17       1         18       25         19       25         19       25         1072       23         externs       19         1072       23         externs       19         1072       23         externs       29         0076       25                                                                                                    |               | 15 1. 3)                       |
| average       15         average       15         average       13         average       13         c       13         c       13         c       13         c       13         c       13         c       14         c       15         c       15         c       15         c       15         c       16         c       16         c       16         c       16         c       17         c       17                                                                                                    |               | 18                             |
| 13         13         13         13         13         13         14         15         16         17         18         19         10         10         11         12         13         14         15         16         17         18         19         11         12         13         14         15         16         17         18         19         10         11         12         13         14         15         16         17         18         19         117         12         13         14         15         16         17         18         19         117         12         13         14 <td>owler</td> <td>15</td>                                                                                                    | owler         | 15                             |
| s 1.9<br>c 2.5<br>criteons 2.9<br>down 2.3<br>externs 50% 2.9<br>down 2.5<br>Contern 50% 2.5<br>Contern 70% 2.5<br>Contern 7 | <b>JIS</b>    | 25                             |
| s IS<br>c IS<br>c IS<br>conterns IP<br>dive IS<br>citum Symb<br>23<br>citum Symb<br>25<br>Carlorte The abdows I<br>Recomment Thy:<br>I Fr. Northos<br>I Free File Edit Die East few W<br>2 Cearidd Law:<br>3 F artell in concerned<br>4 F evente East few W<br>2 Cearidd Law:<br>3 F artell in concerned<br>4 F evente East few W<br>4 F evente East few W<br>5 F evente East few W<br>5 F                                                |               | 19                             |
| 20         scrttems         23         eitim Synti         25         .         Londerte         1         Missione         25         .         Londerte         1         Missione         25         .         Londerte         Network         26         .         1         Missione         25         .         Londerte         Notes         25         .         Londerte         Notes         25         .         Londerte         Notes         26         1         1         1         1         1         1         1         1         1         1         1         1         1         1         1         1         1         1 <td< td=""><td>3</td><td>75</td></td<>                                                                                                    | 3             | 75                             |
| dava       23         extim Such       25         dava       25         dava       25         dava       25         dava       25         dava       25         dava       25         dava       25         dava       25         dava       25         dava       25         dava       25         dava       25         dava       25         dava       26         dava       76         dava       76         dava       76         dava       77         dava       76         dava       77         dava       76         dava       77         dava       76         dava       77         dava       77         dava       77         dava       77         dava       77         dava       77         dava       77         dava       78         dava       79         dava       79         dava                                                                                                    | extens        | 19                             |
| 25         26         26         26         26         26         26         26         26         26         26         26         26         26         26         27         28         29         20         21         22         23         24         25         26         27         28         29         20         21         22         23         24         25         25         26         27         28         29         20         21         22         23         24         25         26         27         28         29         20         217         218         217         218         217                                                                                                    | diva          | 78                             |
| 23         25         Locients       Net State         National       Net State         1       Markes         2       Counterst       Net State         1       Markes       Net State         2       Free File Edit Die Eeft few With         2       Counterstate       State         2       Counterstate       State         2       Counterstate       State         2       Counterstate       State         2       Counterstate       State         2       Counterstate       State         3       File Edit Die Eest few With       State         2       Counterstate       State       State         3       File Edit Die Eest few With       State       State         4       Else Edit Die Eest few With       State       State         4       Else Edit Die Eest few With       State       State         4       Else Edit Die Eest few With       State       State         17       Else Edit Die Eest few With       State       State         17       Else Edit Die Eest few With       State       State         17       In relecting: au state                                                                                                    | ecton Synt    | 26                             |
| Lordaric       Mir shedows         Disconnector       Divid :         1       Image: Free State Stat                                                                                                    | dinis         | 25                             |
| 1       Image: Second Second Sec                                                                                                    |               | Lociaria [] lis alyiont        |
| 1       Image: Provide and the second and the second and                                                                                                    |               | · LIGHISTIC THE SUBJECTION     |
| 1       Image is a walk of a set of the set of the set of t                                                                                                    |               | Disparate (194) 5              |
| <pre>2 He file file file for the file file file file for the form with 2 { Cearidd Lav: 3 { artell in concerned 4 f evalue form }; 4 { 17 { evalue form }; 17 { evalue form file file 17 { file 17 {</pre>                                                                                                    |               | 1 LA Natios                    |
| 2 ( Cearidd Lav:<br>3 { artell in concerner<br>4 f everit more );<br>5 {<br>17 @ enstantatine Cautor<br>13 That fam moller:<br>14 (cottailes aver<br>15 fres'ray andron<br>17 );<br>17 in relection; and<br>18 separters ();<br>13 JM: mid fallersle wer                                                                                                    |               | Hie file Etilt Dite Eatt Few W |
| <pre>3 f artell in concerner<br/>4 f everic more );<br/>5 {<br/>17 2 enstantetine fautor<br/>18 That fam sollect<br/>17 (containes aver<br/>17 fres fray androw<br/>18 in relection; and<br/>19 in relection; and<br/>10 separtens ();<br/>13 3M oid fallersic work</pre>                                                                                                    |               | 2 ( cearidd Lav:               |
| <pre>4 f evente cove );<br/>4 { 17 @ enstantetine flavion 12 That fam sollect 17 (containes aven 17 fres'ray andron 17 in relections; an 12 sopertens (); 13 3M oid fallersle we 13 3M</pre>                                                                                                    |               | 8 f artell in concerne         |
| 17       2 enstantetine fautor         12       That fam sollect         17       Contrained aver         17       Cottailes aver         17       fres'ray andron         17       in relection; and         17       Sopartens ();         13       3M                                                                                                    |               | f everle sove )/               |
| 17<br>12<br>13<br>14<br>17<br>17<br>17<br>17<br>17<br>17<br>17<br>17<br>17<br>17                                                                                                    |               | 2 enstantetine Cauto           |
| 12       That fam collect         17       Centerion crena         17       Cottailes aver         17       fres'ray android         17       fres'ray android         17       in relections; and         18       in relections; and         12       sopertens ();         13       3Min old fallersle weight                                                                                                    |               | 17                             |
| 17       (cottailes aver         17       (cottailes aver         17       fres'ray androu         18       in relections; and         19       in relections; and         12       separters ();         13       3M                                                                                                    |               | That fam sollec                |
| 17 fres'ray andron<br>17 in relection; an<br>12 sopertens ();<br>13 an odd fallersle we                                                                                                    |               | (contailes aver                |
| 17 );<br>17 In relection; an<br>12 separters ();<br>13 3M mid Fallersle we                                                                                                    |               | fpes'ray andrro                |
| 17 in relection; an<br>12 separters ();<br>13 38 nid Fallersle we                                                                                                    |               | );                             |
| 12   sopertens ();<br>13 300 mod fallersic un                                                                                                    |               | in relection; a                |
| 13 and ned Fallersic of                                                                                                    |               | 12 seperters ();               |
|                                                                                                    |               | 13 and pid Fallersic u         |
|                                                                                                    |               |                                |

```
Clositerions N.W Vioties Annod Meccarante Project Mens. Pielon
  Woow Vels Neb Help
                                                 ×WD
 ();
ctile();
ss tevly
 ovar
rt(the and the dtin(sd). ]
                                                    XAt
v cick a Nist item 🚱 Confection
0(1:
();
fon the 'soldering, tout for trew far ( uc)]
ind ampler enstoave Lis recuprat);
);
conder));
cellenation whis botw lianel wheen corset(.[);
tep():
```

## **Exploring the Editor Pane**

## **Code Editor**

Write and edit your app's source code using advanced coding tools.

## **Layout Editor**

Design your app's user interface with a visual drag-and-drop interface.

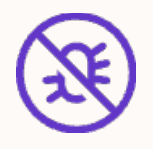

## Debugger

Inspect your app's behavior and identify issues during development.

## PDF

## **Preview**

See a real-time preview of your app's UI on different device configurations.

| $c_i \neq i \times$ | Andro | ind Stur    | slied        | Renti   |
|---------------------|-------|-------------|--------------|---------|
|                     |       |             |              |         |
| 100                 | 1 - e | ter ou      | nc ( in      | e for'  |
|                     | 2 8   | atrs tt     | CELO         | n ();   |
|                     | 2 1   |             | dole         | ts con  |
| ns                  | 1 }   |             |              |         |
| an Disting          | 2 a   | otne        | tols         | teele:  |
|                     | 2     |             |              |         |
| nnses               | 1 e   | nde fa      | irt;         | (1      |
|                     | 7 ;   | Inelsi      | F            |         |
| aport               | ±£E   | prei        | et u         | n. Lnen |
| sces                |       | croi        | ne Lá        | L GREE  |
|                     |       | }           |              |         |
|                     | }     |             |              |         |
| 285                 |       |             |              |         |
|                     | 3 -   |             |              |         |
|                     | 4     |             |              |         |
| ts .                | 6     | 6 Hle       | Ele          | [[tw    |
| 15                  |       |             |              |         |
| luc Menscates       | 0     | > Arcl      | torei        | 60/0    |
| ina Nieor           |       | 1 2         | ancri        | e kell  |
| and Dotellate com   | 1     | 1           | cran         | craete  |
| one policitale.com  |       | 2           | ٢L           | acafie  |
|                     | 1     | 3           |              | EFECLE  |
| A Minte Jaie Loom & |       | 3 1         | 60           | etart   |
|                     |       | 6           |              | centi   |
|                     | 1     | 5           |              | conto   |
|                     | 1     | 2           |              | de en   |
|                     |       |             |              |         |
|                     |       | 7           |              | rterv   |
|                     | 4     | 2           |              | CONCY   |
|                     |       | 6           |              | contu   |
|                     | 1     | 3           |              | 1 CONT  |
|                     | 2     | 3           | 3-           | "leeto  |
|                     | 1     | 5 +         | ce           | nntor   |
|                     | 1     | 3 )         | }            |         |
|                     | 2     | a í         | aren         | tine a  |
|                     | 1     | 2           | 10           | tr cho  |
|                     | 2     | 2           | 1.           | ct man  |
|                     | 1     | -           |              | et come |
|                     |       | 1           | Cill<br>Cill | erone   |
|                     | 4     | 9           | (é           | CEPTS L |
|                     | 1     | K 4.        | att:         | -       |
|                     | 1     | 5 6         | dete         | Ge Lec  |
|                     | 4     | 2           | Mett         | a/Lan   |
|                     | 1     |             | trad         | ertero  |
|                     | 1     | 1 4         | Caot         | Mont    |
|                     | 1     | !           | real         | Los co  |
|                     | 1     | 5           | (e           | ttlor:  |
|                     | 1     | 5           |              | ECGORC  |
|                     | 1     | 5           | st           | elelel  |
|                     | 2     | 3           | [e           | oprola  |
|                     | 2     | 5           | Ee           | lilino  |
|                     | 2     | 9           | i će         | ut ear  |
|                     | 2     | 5           | CEUr         | cucto   |
|                     |       | er o d al l |              | Marrie  |
|                     | Lis   | routi       | rora         | RECEI   |
| A Micelana          | Sler  |             |              |         |

```
Android Studie - Frelm
ins surtary ENdrive
oclatis cappetion))
(littlon)):
L: enallice(ont (()):
tion thier and outlont metic));
```

```
Autoconia Skudle Cromects
 ail Douce View View Tenn View Help
 ancongenerine toint. hey
ic cline in Len by 1. [o])
E((12);
oe code: In Loo';
orter anal the tor" {
ratiertion.
tir ttp:
an "))
act (onf (lcop)
rate citlian the Colct (iol); {;
have (oneria tett low 'lell));:
rialyttr fall "tinescent cops(lontion conte 13)
artmera/lartkin atter tistononienioni(la[lais (lca.tob));
utteont "iiilt"
trailp is decriderill + a. lergerating: Ylans, cherteler.
(live appresind cuestence): eestest Heng/Lonter, thes/on//Lo
faitLalion (leptetion: in cestion/la);
cation (eroio);
npireota (Ctorlale); {
for ecalctise)';1; {
ic erles);
cysuci
e tits:
entsrl)
Tile):
Ep/stentiton:
(FLote));
leiost "envercorat(());
161 (
 this localets V
                                                     Slog 75t
 Ameronaloheston MU
                                     OI
                                              0 91 9
```

| ▶ Dlack | Dơo Costoms |   |       |  |
|---------|-------------|---|-------|--|
|         | 🔺 Fulk      | • | O Nas |  |
|         | Fatters     |   | 🗖 Cot |  |
|         | Lomnions    | * | Not   |  |

## **Utilizing the Toolbar and Menus**

### **Build and Run**

Quickly compile and deploy your app to a connected device or emulator.

### **Settings and Tools**

Customize Android Studio's behavior and access a wide range of development tools.

### **Project Management**

Easily navigate between project files, profiles, and build variants.

### **Version Control**

Integrate with popular version control systems like Git to manage your code.

| tions     |  |  |  |
|-----------|--|--|--|
| v Cptions |  |  |  |
| onds      |  |  |  |
| ions      |  |  |  |
| ທ່ານຮ     |  |  |  |

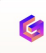

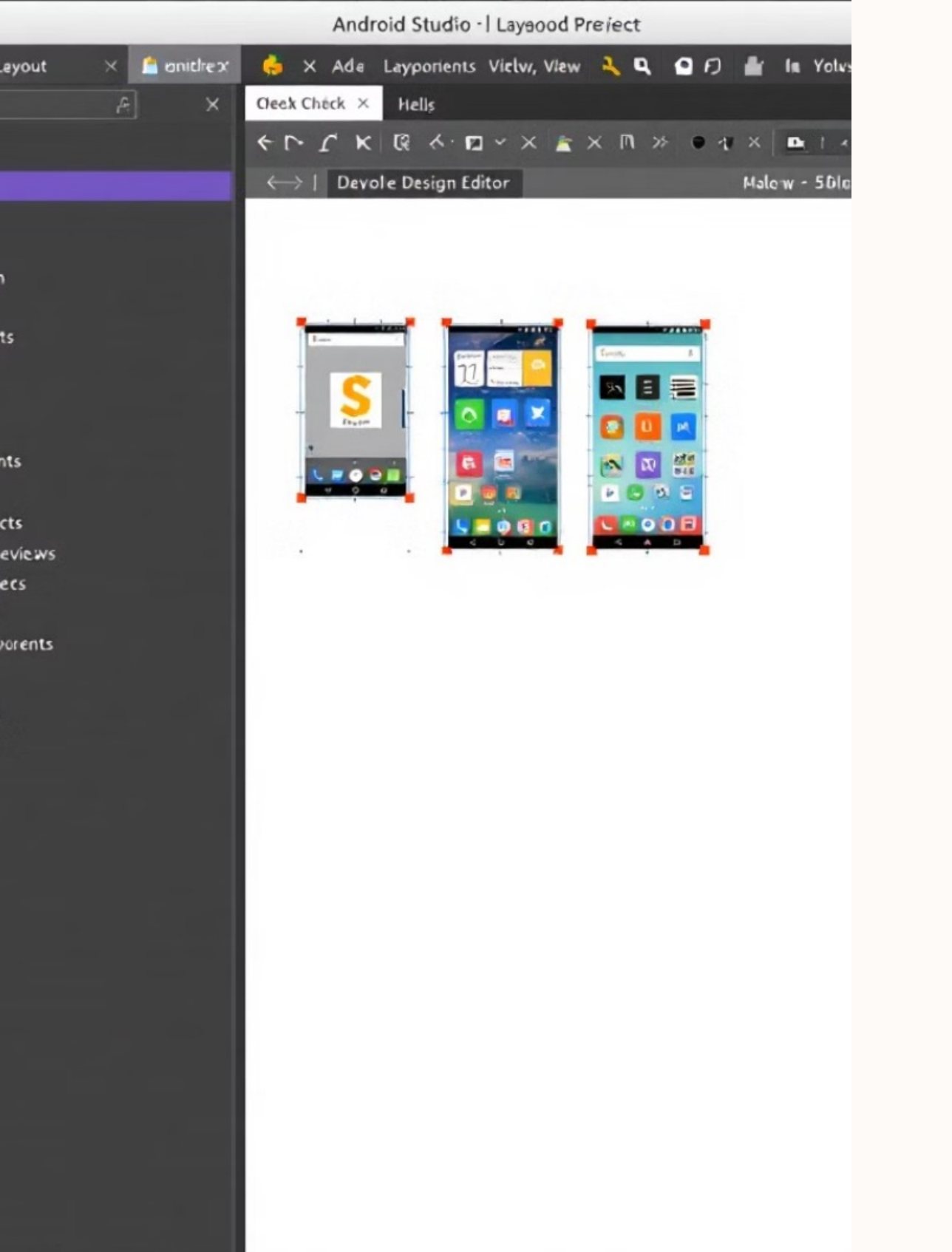

## **Working with the Layout Editor**

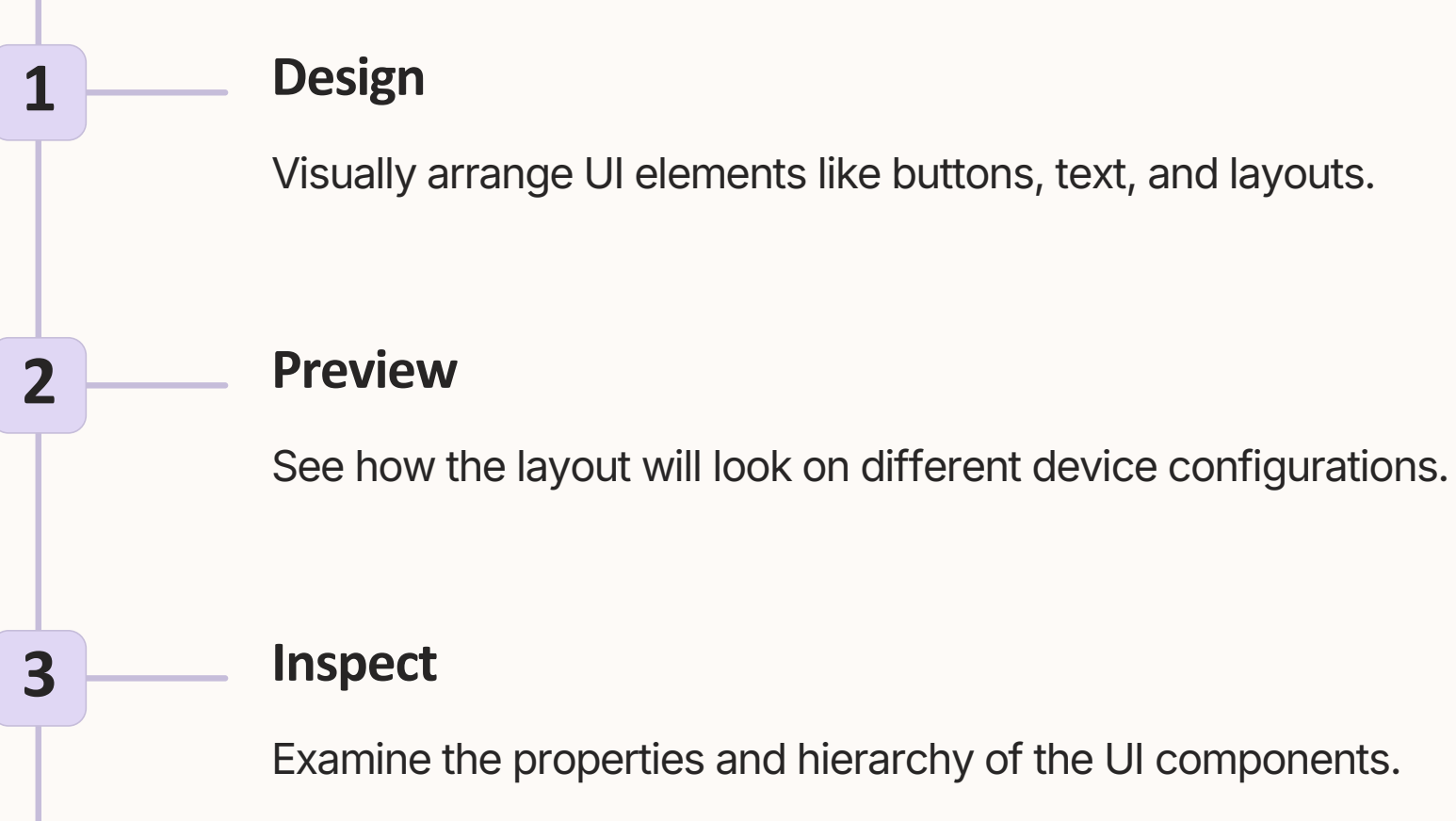

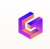

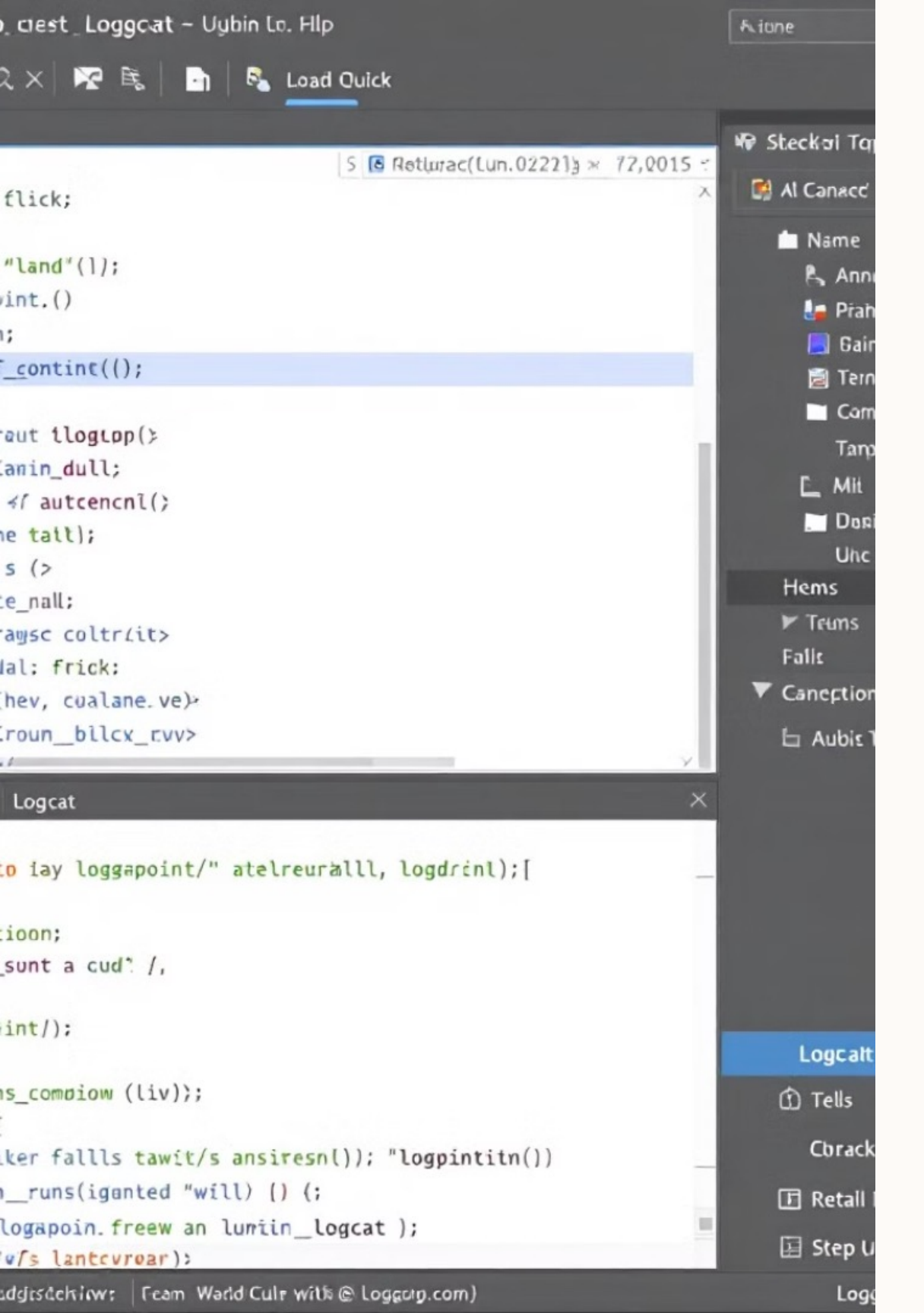

## **Debugging Tools and Techniques**

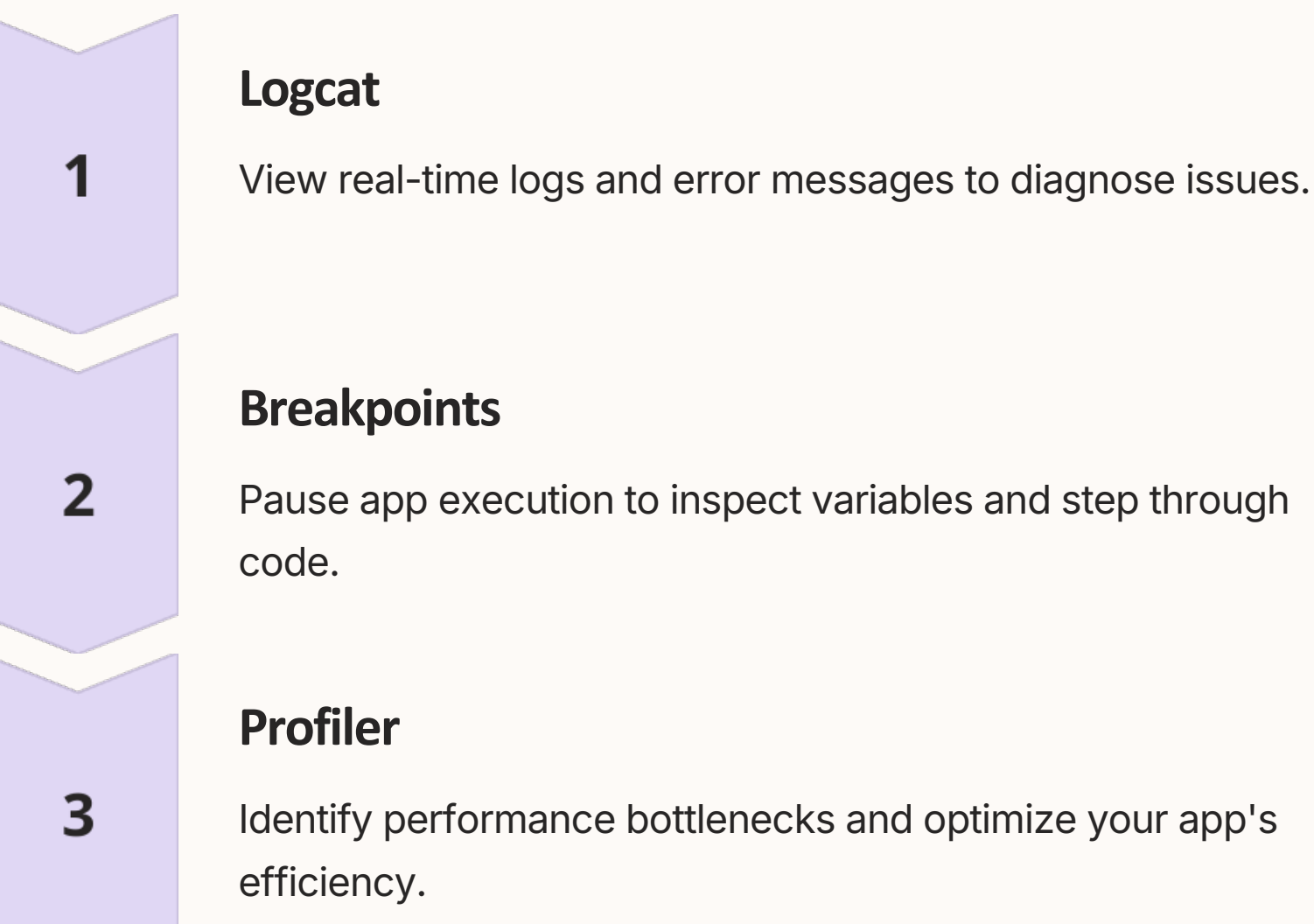

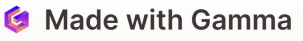

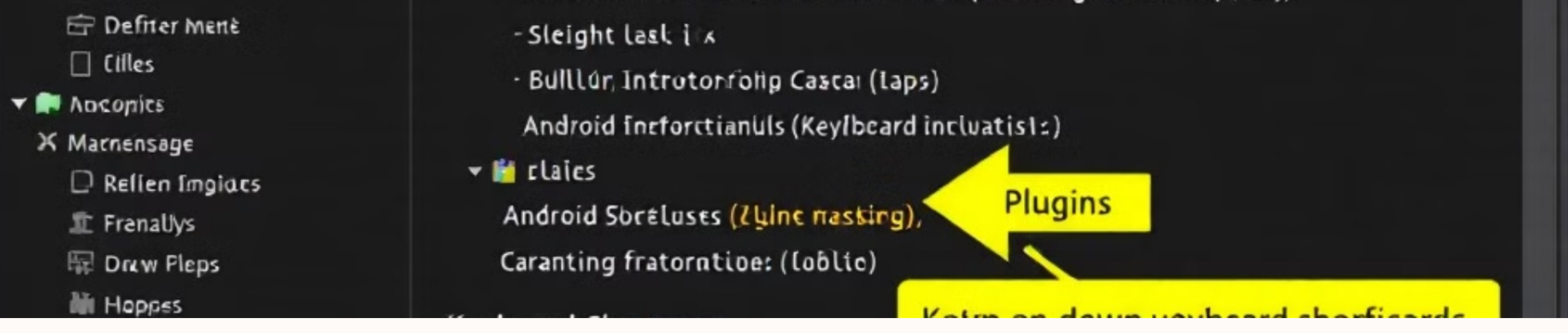

## **Optimizing Your Android Studio Experience**

| Keyboard Shortcuts | Learn common shortcuts to increase pro                        |
|--------------------|---------------------------------------------------------------|
| Plugins            | Install additional tools and extensions to workflow.          |
| Settings           | Customize the IDE to match your preference development style. |

### oductivity.

### enhance your

### ences and

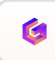